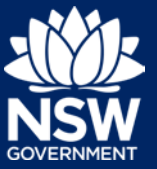

### Planning Portal Registration and Log-in

To use the Online Submission System, you will need a Planning Portal account. This guide outlines each step of the registration process.

- 1. Go to www.planningportal.nsw.gov.au/onlinesu bmission
- 2. **Select** My Account in the top right-hand corner to be directed to the login page.

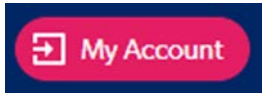

3. **Click** the Create Account link to commence the registration process.

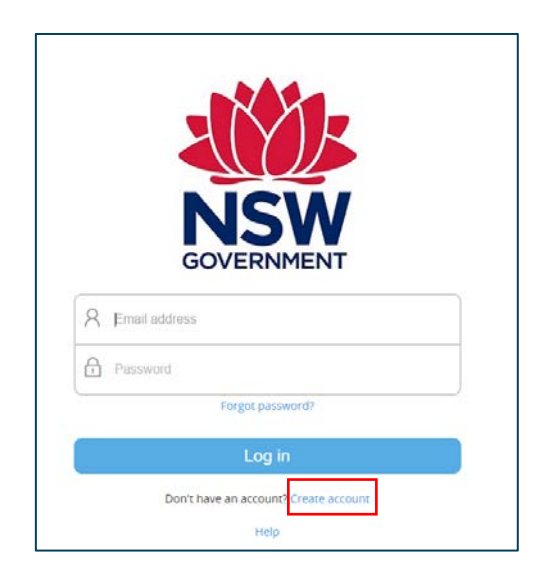

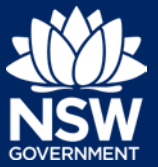

4. The Create an account page will open.

| /our account details                                          |  |
|---------------------------------------------------------------|--|
| mail address *                                                |  |
| Password *                                                    |  |
| Confirm password +                                            |  |
|                                                               |  |
| our contact details                                           |  |
| irst given name •                                             |  |
| amily name *                                                  |  |
| Contact number                                                |  |
| Please tick this box so we know you are not a robot           |  |
| I'm not a robot                                               |  |
| Lagree to the Terms and Conditions                            |  |
| our minacy nodce explains now we conect and use information * |  |
|                                                               |  |
|                                                               |  |
|                                                               |  |

5. Enter your email address.

**Note**: This will be your username and any system generated notifications will be sent to this account.

- 6. Enter and confirm your password:
  - Passwords must be at least eight characters long
  - They must have a maximum of 16
     characters
  - They can't contain parts of the email address that exceeds two consecutive characters
  - They must contain the following:
    - Uppercase letters (A through Z)
    - Lowercase letters (a through z)
    - Numbers (0 through 9)
    - The following non-alphabetic characters: ~! @ # \$ % ^ & \* () \_ + = { } [] | \ : ; " ' <> ? , . /

## **Online Submissions**

#### **Quick Reference Guide**

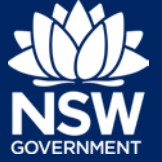

- 7. Enter your contact details, including a contact number (mobile is preferred).
- 8. Verify you're not a robot, and correctly complete a question such as "Select all images with traffic lights" to proceed.

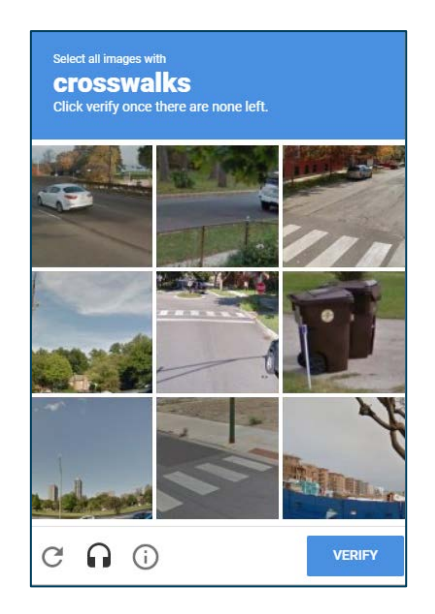

- 9. Agree to the Terms and Conditions by selecting the tick box. You may also review the privacy notice at this point.
- 10. Click the Create Account button.

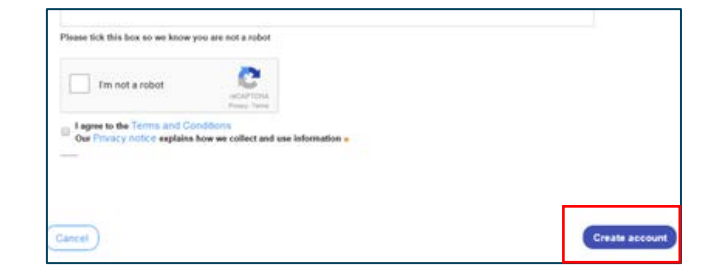

11. You will be sent a system generated email to your registered email account to verify your account. Once you receive this email, click on the link to verify your account.

| Confirmation Email Link Sent!                                                   |
|---------------------------------------------------------------------------------|
|                                                                                 |
| Your details have been successfully submitted.                                  |
| We will send you an email to verify your details and activate your new account. |
|                                                                                 |
|                                                                                 |

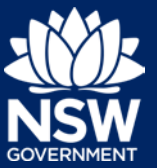

**Note**: Your NSW Planning Portal account will not be created until you have successfully verified your registration. Once you have successfully activated your account, a system generated email confirming that your account is active, along with help and support information, will also be sent to your registered email address.

#### The verification is valid for 24 hours.

- 12. Contact your council's admin account holder who can provide you with access to your councils' dashboard.
- You are now able to log into your dashboard. Enter the registered email address and password for this account.

**Note**: Use the Forgot password hyperlink and follow the prompts to reset or change your password at any time.

#### Mandatory online submissions

A council must submit the following through the Planning Portal:

- Variations to Development Standards Reports (Quarterly).
- New or amended Local Strategic Planning Systems.
- New or amended Local Voluntary Planning Agreements.
- New or amended Local Environmental Plans (Planning Proposal documents).
- New or amended Development Control Plans.
- New or amended Contribution Plans.
- New or amended Spatial Maps (GIS files).
- Compliance Support Grants.

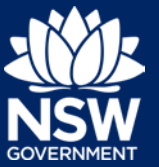

## Make a submission via the Online Submission System

| To create a new online submission:                                                   |                                                                                                    |  |
|--------------------------------------------------------------------------------------|----------------------------------------------------------------------------------------------------|--|
| <ol> <li>Click on the new tab on the left-hand<br/>side of the dashboard.</li> </ol> | ePlanning<br>+ New                                                                                                    |  |
|                                                                                      |                                                                                                    |  |
| 2. Click a new online submission.                                                    |                                                                                                    |  |
|                                                                                      | Complying Development<br>Certificate                                                                                                    |  |
|                                                                                      | Concurrence and Referral Online Submission                                                                                                    |  |
|                                                                                      | Secretary's Intervention                                                                                                    |  |
|                                                                                      | Planning Panel Secretariat                                                                                                    |  |
| Note: The system will auto-generate an "S-XX                                         | (" reference number.                                                                                                    |  |
| 3. Select the submission type from the drop down.                                    | Submission type *         Select one         Contribution Plans         Development Control Plans         Local Environmental Plans         Local Strategic Planning Statements         Local Voluntary Planning Agreements         Variations to Development Standards         Compliance Support Grant |  |
| 4. Click Next.                                                                       | Next                                                                                                    |  |

# **Online Submissions**

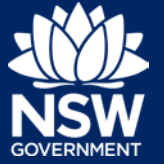

5. Enter in your contact details.

| Online Submission System (S-108) In progress |                        |
|----------------------------------------------|------------------------|
| I.Submission details                         | 2. Review and complete |
| Submission type<br>Local Strategic Plannin   | g Statements           |
| Council<br>Sydney                            |                        |
| Contact details                              |                        |
| First given name *                           |                        |
| Sreeram                                      |                        |
| Family name *                                |                        |
| Raja                                         |                        |
| Contact number *                             |                        |
| 0123456789                                   |                        |

6. Enter in the submission details.

| Cubmission dataile                                 |
|----------------------------------------------------|
| submission details                                 |
| Name of Local Strategic Planning Statement *       |
| Date of endorsement *                              |
| Comments                                           |
|                                                    |
|                                                    |
|                                                    |
|                                                    |
| Remaining: 512 characters                          |
| Upload documents                                   |
| A health check and LSPS is required for assessment |

### Upload documents

To upload a document:

1. Click upload documents.

| Upload |  |
|--------|--|
|        |  |

**Note**: PDF, Word, Excel, JPEG, PNG or ZIP. Please ensure the ZIP file does not include any executable (.exe or .osx) file types. The maximum file size is 300 MB.

# **Online Submissions**

#### Quick Reference Guide

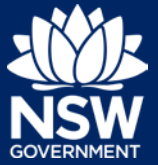

2. **Upload** documents via drag and drop or select files button then **click** Attach.

| Attach Docur | nents                    |        |
|--------------|--------------------------|--------|
|              | Ø                        |        |
|              | Drag and drop files here |        |
|              | er<br>Select file(s)     |        |
|              |                          |        |
|              |                          |        |
| Cancel       |                          | Attach |

3. Once documents have been uploaded, **click** save and continue.

### **Review and Submit**

Review your submission details as below:

Once you have confirmed details, **click** submit.

| Online Submission System (S-108) In progress |                       |  |
|----------------------------------------------|-----------------------|--|
| 1. Submission details                        | 2.Review and complete |  |
| Review and complete yo                       | ur submission         |  |
| Submission type                              |                       |  |
| Local Strategic Planning S                   | tatements             |  |
|                                              |                       |  |
| Council                                      |                       |  |
| Sydney                                       |                       |  |
|                                              |                       |  |
| Contact details                              |                       |  |
| First given name                             |                       |  |
| Sreeram                                      |                       |  |
|                                              |                       |  |
| Family name                                  |                       |  |
| Raja                                         |                       |  |
|                                              |                       |  |
| Contact number                               |                       |  |
| 0123456789                                   |                       |  |
|                                              |                       |  |
| Email                                        |                       |  |
| sreeram.raia@planning.ns                     | us vod w              |  |

**Note: Click** Previous to go back to edit mode as required.

#### Next steps

The system will confirm that your submission has been sent to the Department. The status will change to Resolved-Submitted.

(S-108) Resolved-Submitted

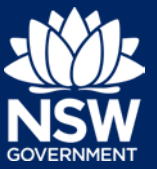

You will be able to view this online submission under the Completed work tab for your reference at any time.

| + New              | Online Submission System (S-108) Resolved-Submitted      |
|--------------------|----------------------------------------------------------|
| ⑦ Dashboard        | Case details Documents Action summary                    |
| Active work        | Case information<br>Submission type                      |
| Completed work     | Local Strategic Planning Statements<br>Council<br>Sydney |
| Q, Advanced Search |                                                          |
| 🕙 Recents 🛛 🗸      | Contact details<br>First given name<br>Sreeram           |
|                    | Family name                                              |

### Notifications

Council will receive a system generated notification email upon your completion and submission of an Online Submission form.

### If you need more information

- Click the Help link at the top of the screen to access the NSW Planning Portal help pages and articles.
- Review the Frequently Asked Questions https://www.planningportal.nsw.gov.au/help/frequently-asked-questions; and / or
- Contact ServiceNSW on 1300 305 695.

<sup>©</sup> State of New South Wales through Department of Planning, Industry and Environment 2019 The information contained in this publication is based on knowledge and understanding at the time of writing (July 2019) However, because of advances in knowledge, users are reminded of the need to ensure that the information upon which they rely is up to date and to check the currency of the information with the appropriate officer of the Department of Planning, Industry and Environment or the user's independent adviser. Industry and Environment or the user's independent adviser.